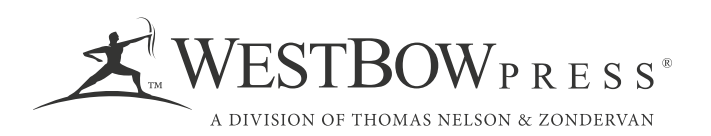

## Registration and EFT/TIN:

- 1. To register for your author center, go to www.westbowpress.com and click on the person icon on the top right hand side of the page.
- 2. Then click "Login" and "Create an account."
- 3. You must the email address to which this email was sent to register.

## Once logged in please follow links on the Dashboard or:

- To submit your bank information, "Account Information" and then "Update Electronic Payment Info." You must have a US bank account number.
- To submit your Social Security Number, click "Account Information" and then "Update Tax Information."

## IF registered and password needs reset:

- 1. On the login page please click on the "Forgot your Password" link
- 2. Author will be sent the following email:

A system-generated email was sent to your email address containing a link which will direct you to the password reset page. Please create a new password and take note that it should meet the following requirements:

Passwords must be at least eight (8) characters in length

Passwords must contain at least three (3) of the four (4) below:

- Uppercase letter
- Lowercase letter
- Number
- Special character